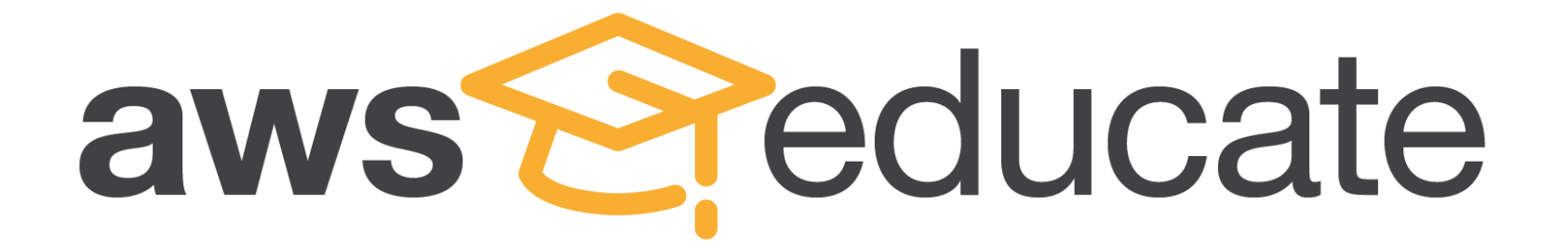

# AWS Educate Educator

# 帳號申請流程介紹

© 2016, Amazon Web Services, Inc. or its Affiliates. All rights reserved.

# 進到 AWS Educate 網址 : <a href="https://aws.amazon.com/tw/education/awseducate/">https://aws.amazon.com/tw/education/awseducate/</a>

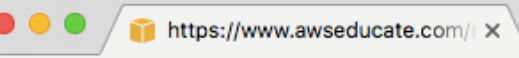

 $\leftarrow \rightarrow$ 

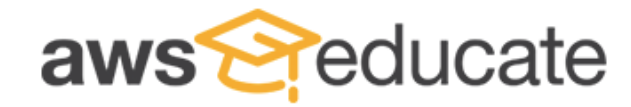

Apply to join AWS Educate

| Step 1/3: Choose your role |                   |   |   |             |      |  |  |  |
|----------------------------|-------------------|---|---|-------------|------|--|--|--|
|                            | 學生點選 Student      |   | ± | 的點選 Educa   | ator |  |  |  |
| Ø                          | Student           | Ð | - | Educator    | ନ୍ଥ  |  |  |  |
|                            | US Veteran        | Ð |   | Institution |      |  |  |  |
|                            | Company/Recruiter | Ð |   |             |      |  |  |  |

AWS Educate is Amazon's program to help students learn real-world cloud technology skills before graduating. It provides students and educators with the resources needed to accelerate cloud-related learning.

#### aws <u>c</u>euucale

## Educator 申請頁面 Apply to join AWS Educate

#### Step 2/3: Tell us about yourself

| Feng Chia University                                                                                                    | Taiwan                                                                                                    |
|----------------------------------------------------------------------------------------------------|----------------------------------------------------------------------------------------------------|
| Start typing the name of your school and select from the list. If you don't see your school,<br>enter the full name, example: Harvard University |                                                                                                    |
| Taichung                                                                                                    | State                                                                                                    |
|                                                                                                    |                                                                                                    |
| First Name                                                                                                    | Last Name                                                                                                    |
|                                                                                                    |                                                                                                    |
| Information Technology                                                                                                    | Email 需填寫 <b>學校的email</b>                                                                                                    |
|                                                                                                    | Please provide a valid, current email issued by your institution. Example:<br>your_name@your_school.edu                                                                                              |
| Title 填上職位名稱 EX: Assistant Professor                                                                                                    | Course Level                                                                                                    |
| Please specify your official title at the institution (eg Assistant Professor)                                                                   |                                                                                                    |
| Course Numbers and Name<br>近幾年開課的課程名稱                                                                                                    | Link to class or school biography<br>貼上一個可以證明您是教師教職員                                                                                                    |
| You must list the name of a valid course that you are teaching this year for us to review, in order to receive an educator grant.                | 的網址<br>Please input a URL on the institution's website where we can verify that you teach at that<br>institution. If that is not available, please send additional information or an alternate means |
| Specialty                                                                                                    | Promo Code 不必值寫                                                                                                    |

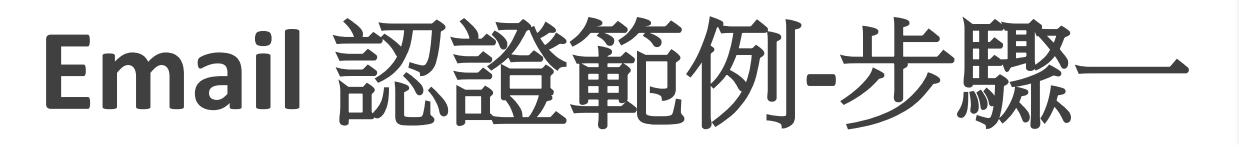

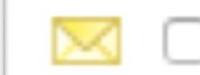

Email Verification - AWS Educate Application

## 一. Email 信箱將收到AWS發出的認證要求信

| 收信匣                                                                                                    |                  |  |  |  |  |  |  |  |  |
|----------------------------------------------------------------------------------------------------|------------------|--|--|--|--|--|--|--|--|
| 回信 全回 轉寄 刪除 廣告信 更多功能 ♀ 標籤 ♀ 移至 ♀ 返回                                                                                                    | 30/259 篇 上一篇 下一篇 |  |  |  |  |  |  |  |  |
| <ul> <li>□ 來源: AWS Educate Support <support@awseducate.com> ♣</support@awseducate.com></li> <li>收信: g105026022@mail.nchu.edu.tw <g105026022@mail.nchu.edu.tw></g105026022@mail.nchu.edu.tw></li> <li>標題: Email Verification - AWS Educate Application " □</li> <li>日期: Tue, 27 Mar 2018 17:35:17</li> </ul> |                  |  |  |  |  |  |  |  |  |
| Hello YU-HSUAN,                                                                                                    |                  |  |  |  |  |  |  |  |  |
| Thank you for submitting your AWS Educate application!                                                                                                    |                  |  |  |  |  |  |  |  |  |
| In order for your AWS Educate application to be processed, we need to verify your email address. Please use the verification URL below to confirm your email address, review the AWS Educate program terms and conditions, and complete the application process.                                            |                  |  |  |  |  |  |  |  |  |
| <u>https://www.awseducate.com/ConfirmEmail?ref=67703469d0322002612a188ff6668d09</u> 點選網址並進入完成認證                                                                                                    |                  |  |  |  |  |  |  |  |  |
| Thank you,                                                                                                    |                  |  |  |  |  |  |  |  |  |
| The AWS Educate Team                                                                                                    |                  |  |  |  |  |  |  |  |  |

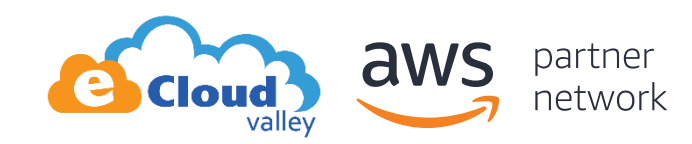

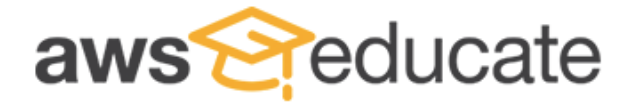

Apply to join AWS Educate

#### **Terms & Conditions**

#### AWS EDUCATE TERMS AND CONDITIONS

(Last Updated November 14, 2017)

#### 1.0 YOUR AGREEMENT WITH AWS

1.1 This Agreement. This set of terms and conditions (this "Agreement") is an agreement between you (or the Entity you work for) ("you") and Amazon Web Services, Inc. or other entity noted in Section 10 (in either case, "AWS," "we," or "us"). This Agreement governs your participation in the AWS Educate Program (the "Program") described at https://aws.amazon.com/education/awseducate/ and its subpages (the "Program Site"), which may include (a) your use and submission of data, text, audio, video, images, software (including machine images), or other materials (collectively, "Content") in connection with the Program; and (b) your use of the various tools, websites, and services AWS may provide to you in connection with the Program (collectively, the "Educate Tools"). If you are entering into this Agreement for a commercial entity, government institution, or any other entity ("Entity"), such as the company or educational institution you work for, you represent that you have legal authority to bind that Entity. If you have an AWS Customer Agreement (available at http://aws.amazon.com/agreement/) or other agreement between you and AWS governing your use of AWS services ("AWS Services Agreement"), the AWS Services Agreement will govern your use of AWS services.

You must scroll through the entire Terms and Conditions before accepting or declining.

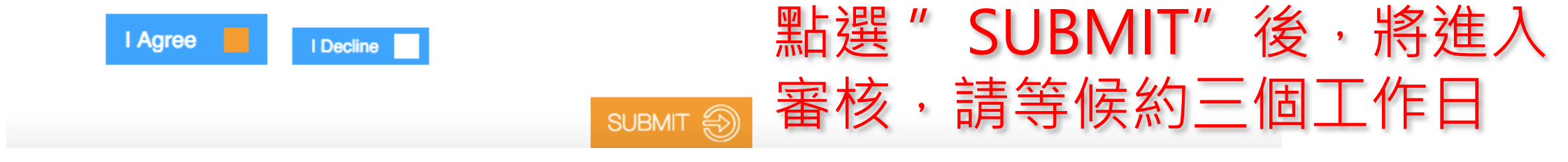

## Email 認證範例-步驟二

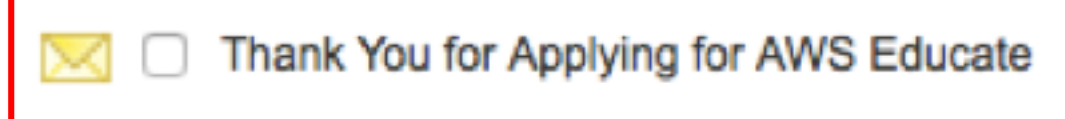

- 一. Email 信箱將再收到AWS發出的信,代表已順利完成認證。
- 二. AWS將開始審查您的帳號,約三天左右會收到審查結果的信件。

| 收信匣                                               |                                                                                                    |                    |
|---------------------------------------------------|----------------------------------------------------------------------------------------------------|--------------------|
| 回信全回                                              | 回 轉寄   删除 廣告信   更多功能 🗘 標籤 🗘 移至 ᅌ 返回                                                                                                    | 29 / 259 篇 上一篇 下一篇 |
| <ul> <li>□ 來源:<br/>收信:<br/>標題:<br/>日期:</li> </ul> | AWS Educate Support <support@awseducate.com><br/>g105026022@mail.nchu.edu.tw <g105026022@mail.nchu.edu.tw><br/>Thank You for Applying for AWS Educate<br/>Tue, 27 Mar 2018 17:38:08</g105026022@mail.nchu.edu.tw></support@awseducate.com> | □工具選單 ᅌ            |
|                                                   |                                                                                                    |                    |

#### Hi YU-HSUAN,

Thank you for applying for AWS Educate. We have received your application, and it is currently under review. You will receive an email once the review is complete.

If you have any questions, please click here to contact AWS Educate support.

Thank You! The AWS Educate Team

Think Beyond the Cloud Migration • DevOps • DataOps • Serverless • Container

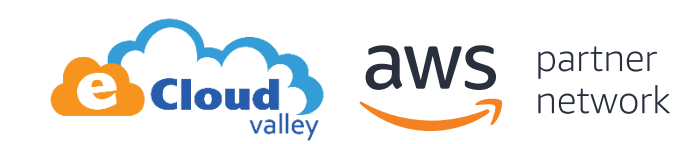

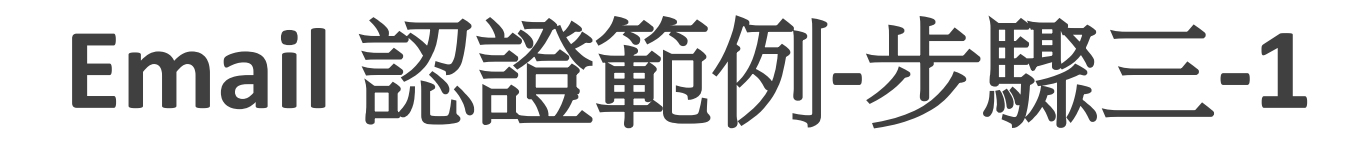

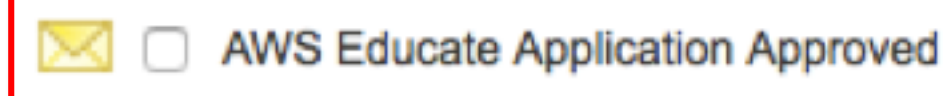

Cloud

vallev

network

### 一. 認證約三天後會收到AWS的認證通過信,您將可以啟用您的帳號

## 點選設定你的帳號密碼、

| 回信 全                       | 回 轉寄                                   | 刪除                                               | 廣告信                                                             | 更多功能                                                             | <                  | 標籤                 | 0                | 移至                        |                 | ᅌ 返回                      |                           |                       |                        |                        |                          |                      |             |          | 27 / 2    | 57篇上一     | 篇下- |
|----------------------------|----------------------------------------|--------------------------------------------------|-----------------------------------------------------------------|------------------------------------------------------------------|--------------------|--------------------|------------------|---------------------------|-----------------|---------------------------|---------------------------|-----------------------|------------------------|------------------------|--------------------------|----------------------|-------------|----------|-----------|-----------|-----|
| □ 來源:<br>收信:<br>標題:<br>日期: | AWS Ed<br>g105020<br>AWS Ed<br>Thu, 29 | lucate Sup<br>6022@mai<br>lucate App<br>Mar 2018 | port <supp<br>l.nchu.edu<br/>lication Aj<br/>08:18:52</supp<br> | ort@awseducate<br>.tw <g105026022<br>pproved 🦻 [</g105026022<br> | .com> (<br>2@mail. | achu.edu.tw        | >                |                           |                 |                           |                           |                       |                        |                        |                          |                      |             |          |           | 工具選       | ¥   |
| Dear Y                     | U-HSU                                  | AN,                                              |                                                                 |                                                                  |                    |                    |                  |                           |                 |                           |                           |                       |                        |                        |                          |                      |             |          |           |           |     |
| Congra                     | tulation                               |                                                  |                                                                 |                                                                  |                    |                    |                  |                           |                 |                           |                           |                       |                        |                        |                          |                      |             |          |           |           |     |
| Coligia                    | luiation                               | 5:                                               |                                                                 |                                                                  |                    |                    |                  |                           |                 |                           |                           |                       |                        |                        |                          |                      |             |          |           |           |     |
| Your A                     | WS Edu                                 | cate app                                         | olication                                                       | has been ap                                                      | prove              | d. As a m          | ember            | r of the AW               | /S Ed           | lucate prog               | gram, you                 | ou will ga            | ain acces              | s to the l             | penefits list            | ed below:            |             |          |           |           |     |
| AWS E                      | ducate                                 | Studen                                           | t Portal                                                        |                                                                  |                    |                    |                  |                           |                 |                           |                           |                       |                        |                        |                          |                      |             |          |           |           |     |
| The AV                     | VS Educ                                | ate Stu                                          | lent Por                                                        | tal is the hub                                                   | o for A            | WS Educ            | ate st           | udents arou               | ind th          | he world to               | o find AW                 | WS conte              | ent to hel             | p with c               | lasswork, c              | onnect to s          | elf-paced l | abs and  | training  | resources |     |
| Click h<br>entered         | <mark>lere</mark> to s<br>d an AW      | et your<br>/S ID o                               | passwo<br>selecte                                               | rd / login to<br>d Starter A                                     | the A              | WS Edu<br>t on you | cate S<br>r appl | Student Po<br>ication. No | rtal.<br>ote th | After logg<br>1at Starter | ging in, cl<br>er Account | click AW<br>nts are n | VS Accou<br>not eligib | unt at th<br>ble for A | e top of th<br>WS Free T | e page to a<br>'ier. | access AW   | S servic | ces, whet | her you   |     |
| Bookm                      | ark the                                | AWS Ed                                           | lucate S                                                        | tudent Portal                                                    | l for ea           | asy acces          | s, or <u>c</u>   | <u>lick here</u> to       | o sign          | in directly               | ly.                       |                       |                        |                        |                          |                      |             |          |           |           |     |
| You car                    | n access                               | a video                                          | walk-th                                                         | rough of the                                                     | AWS                | Educate            | Stude            | ent portal <u>h</u> e     | ere.            |                           |                           |                       |                        |                        |                          |                      |             |          |           |           |     |
| AWS P                      | romoti                                 | onal Cr                                          | edit                                                            |                                                                  |                    |                    |                  |                           |                 |                           |                           |                       |                        |                        |                          |                      |             |          |           |           |     |
| It's our                   | pleasur                                | e to issu                                        | e you ar                                                        | Amazon W                                                         | eb Ser             | vices (AV          | VS) p            | romotional                | credi           | it code in t              | the amour                 | unt listed            | l below.               |                        |                          |                      |             |          |           |           |     |
| Credit A<br>Credit (       | Amount<br>Code: P                      | (US): \$<br>C2TP6L                               | 40.00<br>.R05NA                                                 | NZK                                                              |                    |                    |                  |                           |                 |                           |                           |                       |                        |                        |                          |                      |             |          |           |           |     |
| Here's l                   | how to 1                               | edeem y                                          | our pro                                                         | motional cre                                                     | dit:               |                    |                  |                           |                 |                           |                           |                       |                        |                        |                          |                      |             |          |           |           |     |
| • S                        | Step 1: V                              | isit: http                                       | os://cons                                                       | sole.aws.ama                                                     | zon.c              | om/billin          | g/hom            | ne#/credits               |                 |                           |                           |                       |                        |                        |                          |                      |             |          |           |           |     |

Think Beyond the Cloud Migration • DevOps • DataOps • Serverless • Container

## Email 認證範例-步驟三-2

### 設定完成後 未來登入AWS Educate 將使用此組帳號密碼

#### Think Beyond the Cloud Migration • DevOps • DataOps • Serverless

#### **aws** educate

#### Welcome to the AWS Educate Community

#### Set Your Password

Your Login Credential g105026022@mail.nchu.edu.tw

| 新密码   |              |  |
|-------|--------------|--|
| 验证新密码 |              |  |
|       | Set Password |  |

The password you enter here will be used for access to the AWS Educate Community. It is always more secure to not use the same password that you use on other sites.

Please ensure your password meets the following requirements:

i. Password must be at least 8 characters long

- ii. Password must contain at least one letter
- iii. Password must contain at least one number
- iv. Password cannot equal or contain your user name
- v. Password must contain at least one of the following characters ! # \$ % \_ = +

< >

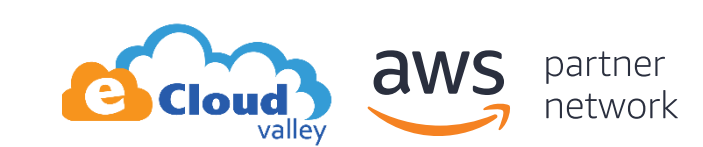

## 選擇一. Educate Standard 帳號申請 (需綁信用卡)

## 進入 AWS Educate 平台 申請 Standard 帳號 - 2

### 請點擊 "AWS Account" · 並拉至畫面最下方 → 選擇 "I would like to use a personal AWS Account"

aws Reducate

Content Classrooms & Credits Professional Development AWS Account Prof

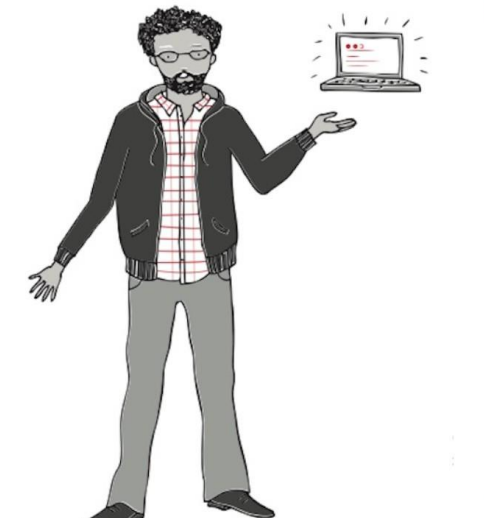

How to access AWS Services

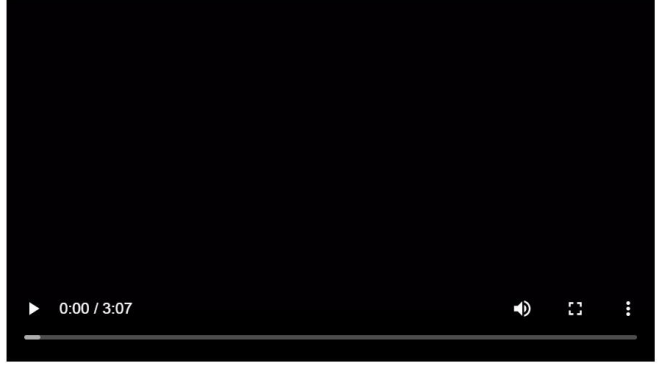

Choose an option to get started!

Choose an option to get started!

I would like to use a personal AWS Account

I would like to use an AWS Educate Starter Account

Get Started

## 進入 AWS Educate 平台 申請 Standard 帳號 - 2

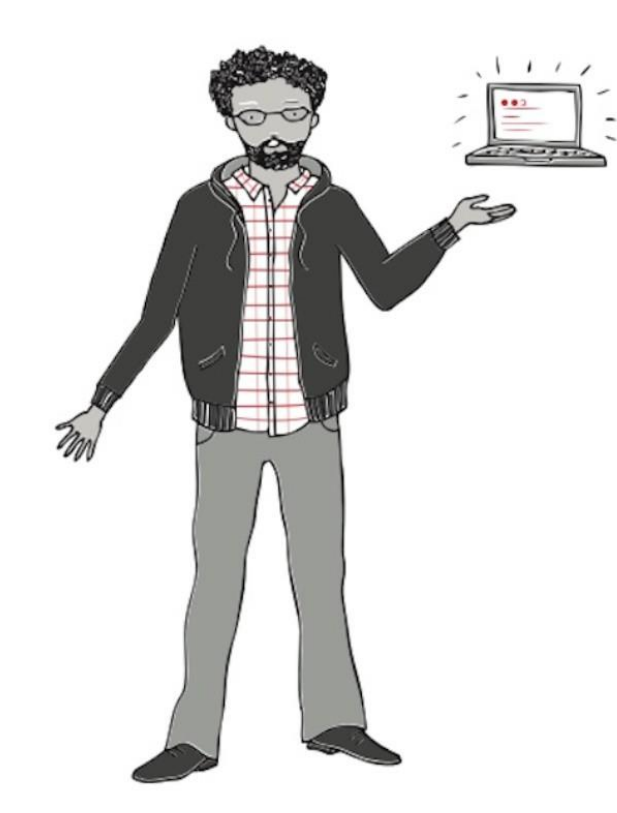

### I want to use my own AWS Account

If you have your own AWS ID and would like to receive an AWS Promotional Credit that you can redeem directly into your account, enter it below.

Click here for help finding your AWS Account ID.

Don't have an AWS ID yet? Create one now!

#### Enter your AWS Account ID.

← 填入12位數 AWS 帳號 ID

Get my promotional code!

or choose another option

(下一頁將有 "如何取得 AWS ID 的教學")

## 五. (1.) 如何申請AWS帳戶

### 請點擊以下鏈結進入申請頁面: https://portal.aws.amazon.com/billing/signup#/start

| aws                                                                                                    |                                                                                     | 中文 <b>(繁體) ▼</b> |
|----------------------------------------------------------------------------------------------------|-------------------------------------------------------------------------------------|------------------|
|                                                                                                    | 建立 AWS 帳戶                                                                           |                  |
| AWS 帳戶隨附<br>12 個月的免費方案<br><sup>可以使用 Amazon EC2、Amazon S3 和 Amazon DynamoDB<br/><sup>請訪問</sup> aws.amazon.com/free 以查看完整的優惠期間</sup> | 電子郵件地址<br>密碼<br>確認密碼<br>AWS 帳戶名稱 ③                                                  |                  |
|                                                                                                    | © 2018 Amazon Web Services, Inc. 或其附屬公司 <b>.</b><br>保留所有權利 <b>.</b><br>隱私權政策 │ 使用绘款 | ×                |

### 接著會請您填寫個人聯絡資訊

### 聯絡資訊

所有欄位都必須填寫。

| 請選擇帳戶類型並透) | 過填寫下列欄位,提供您的詳細聯絡資訊。                                |  |
|------------|----------------------------------------------------|--|
|            | <ul><li>帳戶類型 <b>1</b></li><li>○ 專業級 ● 個人</li></ul> |  |
|            | 全名                                                 |  |
|            | 電話號碼                                               |  |
|            |                                                    |  |
|            | 地址                                                 |  |
|            | 地址、郵政信箱、公司名稱、代收<br>公寓、套房、單位、大樓、樓層等等                |  |
|            | 城市                                                 |  |

| 接著會請您填寫信用卡/金融卡信息 |
|------------------|
|------------------|

| 付 | 款資訊 |  |
|---|-----|--|
|   |     |  |

| 請輸入您的付款資訊,  | 以便我們驗證您的身分。 | 我們不會向您收费, | 除非您的用量超過 |
|-------------|-------------|-----------|----------|
| AWS 免费方案限制。 | 檢閱常見問答集以獲得更 | 多資訊。      |          |

| 信 | 用- | 卡/ | 숲 | 融- | Ł | 號     |
|---|----|----|---|----|---|-------|
|   |    |    | - |    |   | 200.0 |

| 截止日期     |       |  |  |
|----------|-------|--|--|
| 08 🔻 20  | )18 🔻 |  |  |
| 持卡人姓名    |       |  |  |
|          |       |  |  |
| 帳單地址     |       |  |  |
| ◉ 使用我的聯絡 | 油址    |  |  |
| TW       |       |  |  |
| ◎ 使用新地址  |       |  |  |
|          | 提交安全  |  |  |
|          | 证火女主  |  |  |

### 申請過了之後,當您登入您的AWS帳戶時會進入此頁面。請點選右上角自己的姓名的按鍵,然後點選"My Account"

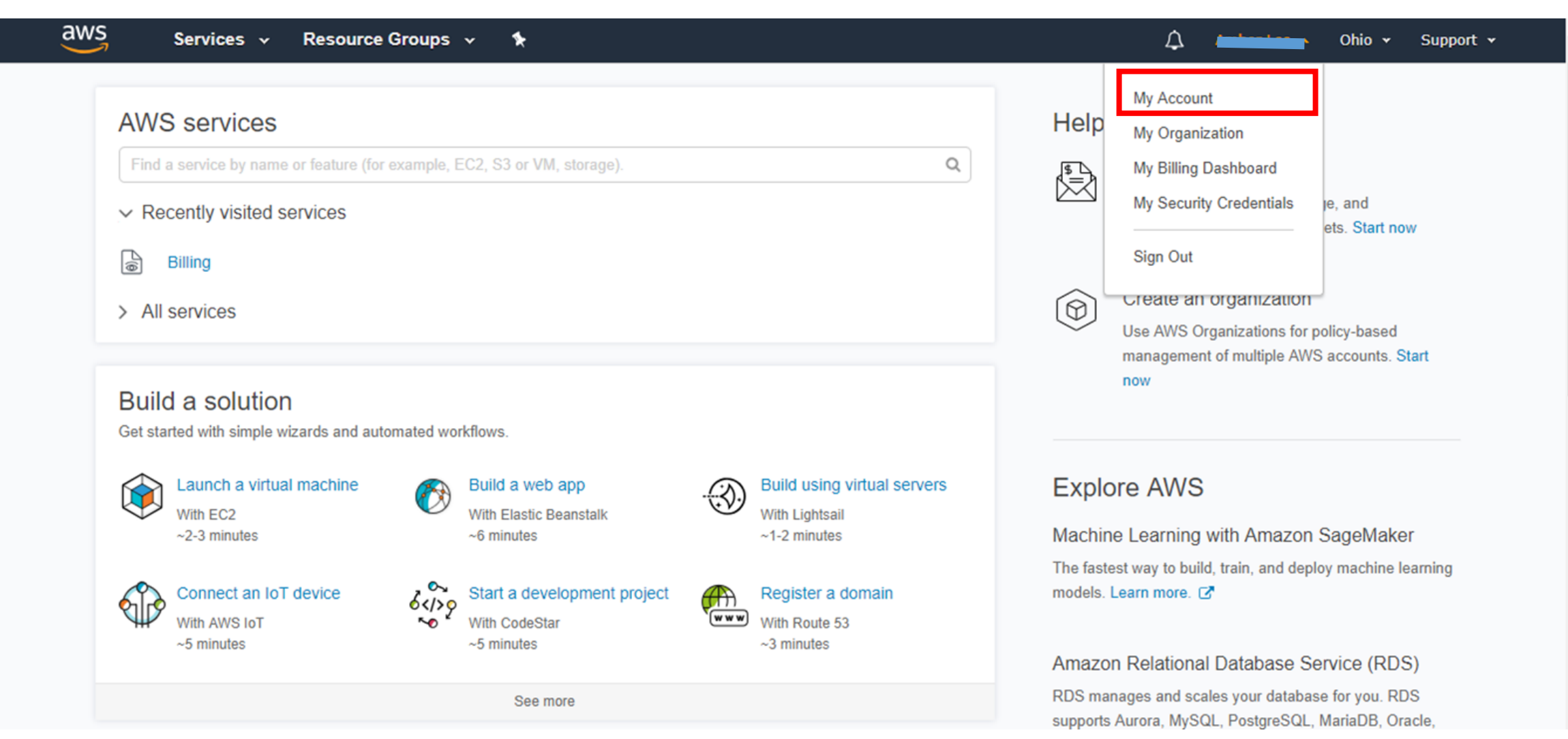

## 點選"My Account"之後會進入以下頁面。 紅色方框內的12數字號碼,就是您的AWS Account ID。複製您的AWS Account ID再回到AWS Educate的申請頁面,即可繼續完成申請。

| aws Services                            | → Resource Groups → 🛧                                                                                                    | Global 🕶 Support 🕶 |
|-----------------------------------------|----------------------------------------------------------------------------------------------------|--------------------|
| Dashboard                               | <ul> <li>Account Settings</li> </ul>                                                                                                    | Edit 🛃             |
| Cost Explorer<br>Budgets<br>Reports     | Account Id:<br>Seller: AWS Inc.<br>Account Name: Awstraction<br>Password: *****                                                                                                    |                    |
| Cost Allocation Tags                    |                                                                                                    |                    |
| Payment Methods                         | <ul> <li>Contact Information</li> </ul>                                                                                                    | Edit               |
| Payment History<br>Consolidated Billing | Please note that updating your contact information on this page will not update the information displayed on your PDF Invoices. If you wis update the billing address information associated with your Invoice, please edit it through the Payment Methods page, located here. | sh to              |
| Preferences                             |                                                                                                    |                    |
| Credits<br>Tax Settings                 | Address:                                                                                                    |                    |
|                                         | State:<br>Postal Code:                                                                                                    |                    |
|                                         | Country: TW<br>Phone Number: Company Name:<br>Website URL:                                                                                                    |                    |
|                                         | ▼Payment Currency Preference                                                                                                    |                    |

Ŧ

## 選擇二. Educate Starter 帳號申請 (不用信用卡)

## 進入 AWS Educate 平台 申請 Starter 帳號 - 2

### 請點擊 "AWS Account" → 並拉至畫面最下方 → 選擇 "I would like to use an AWS Educate Starter Account"

aws Reducate

Content Classrooms & Credits Professional Development AWS Account Profile

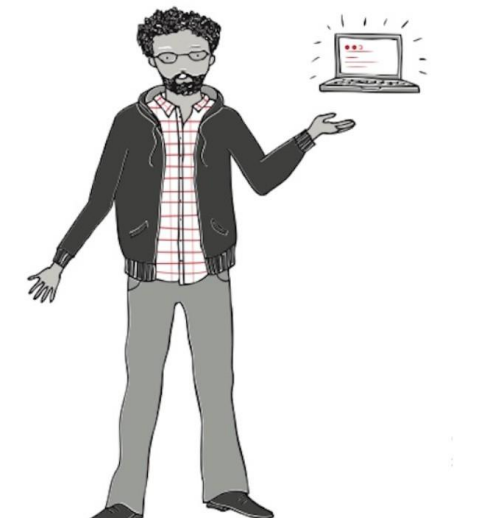

How to access AWS Services

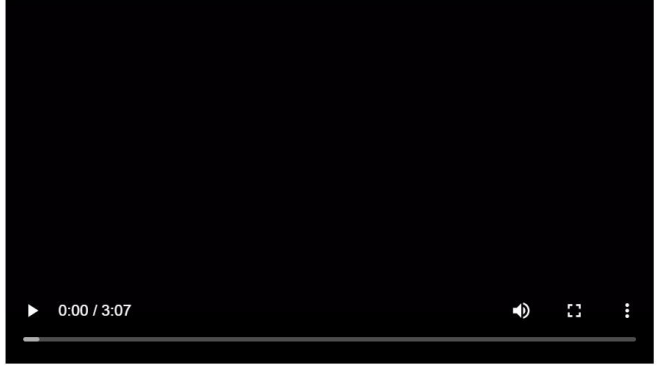

Choose an option to get started!

Choose an option to get started!

I would like to use a personal AWS Account

I would like to use an AWS Educate Starter Account

Get Started

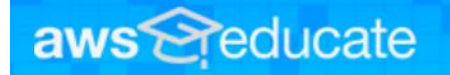

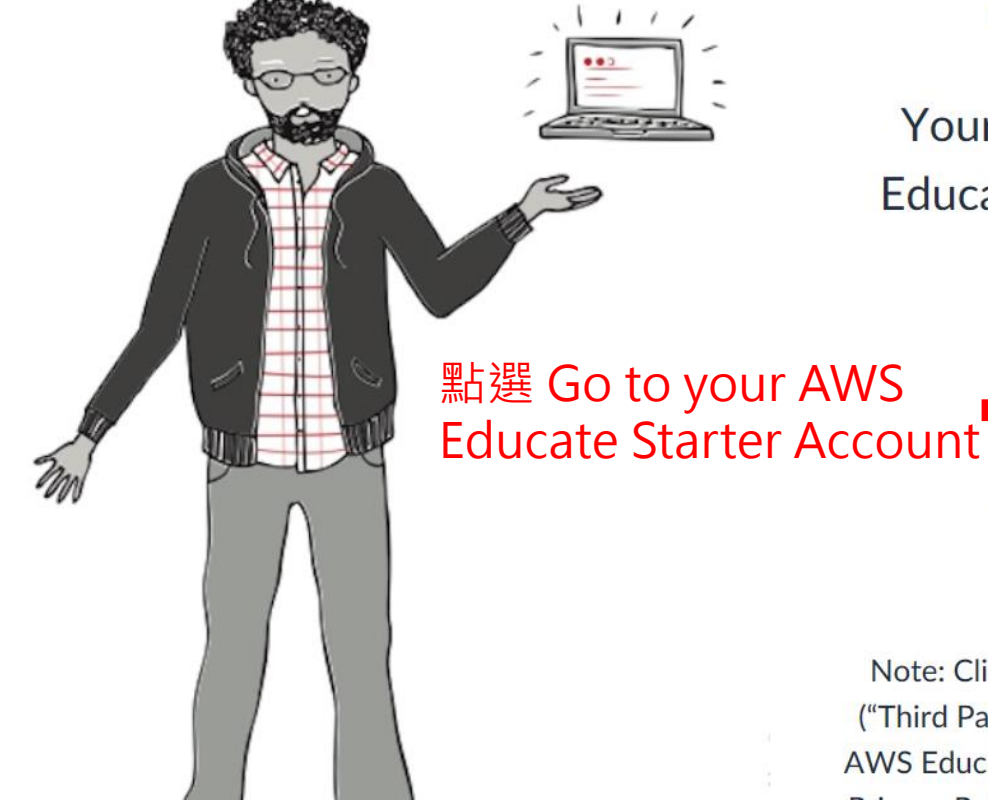

## **AWS Educate Starter Account**

Your cloud journey has only just begun. Use your AWS Educate Starter Account to access the AWS Console and resources, and start building in the cloud!

AWS Educate Starter Account

Your account has an estimated **74** credits remaining and access will end on **Oct 22, 2020**.

Note: Clicking this button will take you to a third party site managed by Vocareum, Inc. ("Third Party Servicer"). In addition to the AWS Educate terms of service, your use of the AWS Educate Starter Account is governed by the Third Party Servicer's terms, including its